### **Get started**

- 1. Follow the instructions in the setup flyer to begin setting up the printer.
- Visit 123.hp.com/oj6950 to download and start the HP setup software or HP Smart app, and connect the printer to your network.

**Note for Windows® users:** You can also use the HP printer software CD. If your printer does not come with a CD, you can order one from **www.support.hp.com**.

3. Create an account or register your printer.

### Set up wireless connection

By following the instructions on the printer control panel and installing the HP printer software or HP Smart app, you should have successfully connected the printer to the wireless network.

For more information, visit the HP Wireless Printing Center (www.hp.com/go/wirelessprinting).

#### **Solve wireless problems**

• If the blue light on the printer control panel is not lit, wireless might be turned off.

To turn on wireless, on the printer control panel display, from the Home screen, touch (†) (Wireless), touch 🎝 (Settings). Touch **Wireless Settings**, and then touch the button next to **Wireless** to turn it on.

If the blue light is blinking, it means the printer is not connected to a network.
 Use the Wireless Setup Wizard available from the printer control panel to connect the printer wirelessly. From the Home screen, touch (1) (Wireless), touch (Cettings), touch Wireless Setup Wizard, and then follow the onscreen instructions.

Tip: For more help, visit www.hp.com/go/wifihelp.

**Note:** If you are using a computer running Windows, you can use the HP Print and Scan Doctor tool for troubleshooting. Download this tool from **www.hp.com/go/tools**.

#### Use the printer wirelessly without a router (Wi-Fi Direct)

With Wi-Fi Direct, you can connect your computer or mobile device (such as smartphone or tablet) directly to a printer wirelessly—without connecting to an existing wireless network.

**Note:** To use Wi-Fi Direct, you might need HP software installed on your computer or mobile device. For more information, visit **123.hp.com/oj6950**.

EN DE ES FR IT PT NL DA SV NO

FI ET

**Tip:** To learn about printing with Wi-Fi Direct, visit the Wi-Fi Direct Printing website (www.hp.com/go/wifidirectprinting).

#### **Convert from a USB connection to wireless connection**

Learn more: www.hp.com/go/usbtowifi.

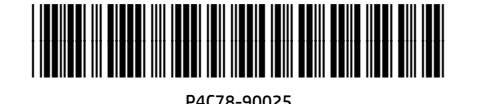

LV LT HE © Copyright 2021 HP Development Company, L.P.

Printed in [English]

The information contained herein is subject to change without notice.

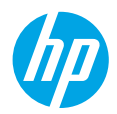

### Set up fax

You can set up fax using the HP printer software (recommended) or the printer control panel.

- **Windows**: Use the Fax Wizard during software installation. To set up after software installation, open the HP printer software (double-click the icon with the printer name on the desktop), go to the **Fax** tab, and then select **Fax Setup Wizard**.
- **OS X**: After software installation, from the HP Utility, use Basic Fax Settings.
- Control panel: Touch Fax on the Home screen, and then touch Setup.

For more information, visit www.hp.com/support/oj6950.

#### Learn more

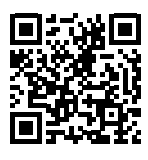

Product support www.hp.com/support/oj6950

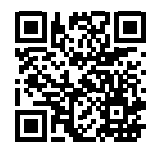

HP mobile printing www.hp.com/go/mobileprinting

| Help                      | Get additional help and find notices, environmental, and regulatory information (including the European Union Regulatory Notice and compliance statements) in the "Technical Information" section of the User Guide: www.hp.com/support/oj6950. |
|---------------------------|----------------------------------------------------------------------------------------------------|
| Ink cartridge information | Make sure you use the cartridges provided with the printer for setup.                                                                                                    |
| Safety information        | Use only with the power cord and power adapter (if provided) supplied by HP.                                                                                                    |
| Ink usage                 | www.hp.com/go/inkusage                                                                                                    |
| Regulatory Model Number   | For regulatory identification purposes, your product is assigned with a<br>Regulatory Model Number. The Regulatory Model Number should not be<br>confused with the marketing name or product numbers.                                           |
| Printer registration      | www.register.hp.com                                                                                                    |
| Declaration of Conformity | www.hp.eu/certificates                                                                                                    |

Microsoft and Windows are either registered trademarks or trademarks of Microsoft Corporation in the United States and/or other countries. Mac and AirPrint are trademarks of Apple Inc., registered in the U.S. and other countries.

# (III)

### **Erste Schritte**

- 1. Befolgen Sie die Einrichtungsanweisungen auf dem zugehörigen Flyer, um mit dem Einrichten des Druckers zu beginnen.
- 2. Rufen Sie 123.hp.com/oj6950 auf, um die HP Setup-Software oder HP Smart App herunterzuladen und zu starten sowie den Drucker mit dem Netzwerk zu verbinden.

Hinweis für Windows®-Benutzer: Sie können auch die CD mit der HP Druckersoftware verwenden. Wenn Ihr Drucker ohne CD geliefert wird, können Sie unter www.support.hp.com eine CD bestellen.

3. Erstellen Sie ein Konto oder registrieren Sie den Drucker.

### Einrichten einer Wireless-Verbindung

Die Verbindung zwischen dem Drucker und dem Wireless-Netzwerk sollte anhand der Anweisungen auf dem Bedienfeld des Druckers und durch Installieren der HP Druckersoftware oder der HP Smart App erfolgreich hergestellt worden sein.

Weitere Informationen finden Sie im HP Wireless-Druckcenter (www.hp.com/go/wirelessprinting).

#### Beheben von Problemen mit Wireless-Verbindungen

• Wenn die blaue LED neben dem Bedienfeld des Druckers nicht leuchtet, ist die Wireless-Funktion nicht aktiviert.

Tippen Sie zum Aktivieren der Wireless-Funktion in der Startanzeige der Drucker-Bedienfeldanzeige auf (†) (Wireless) und dann auf 🗘 (Einstellungen). Tippen Sie auf **Wireless-Einstellungen** und dann auf die Schaltfläche neben **Wireless**, um die Funktion einzuschalten.

• Wenn die blaue LED blinkt, ist der Drucker nicht mit einem Netzwerk verbunden.

Verwenden Sie den Wireless-Einrichtungsassistenten, der über das Bedienfeld des Druckers verfügbar ist, um den Drucker kabellos zu verbinden. Tippen Sie in der Startanzeige auf (†) (Wireless), dann auf 🗘 (Einstellungen) und dann auf **Wireless-Einrichtungsassistent**. Befolgen Sie dann die angezeigten Anweisungen.

Tipp: Weitere Informationen finden Sie unter www.hp.com/go/wifihelp.

**Hinweis:** Auf einem Windows-Computer können Sie das Tool HP Print and Scan Doctor zum Beheben von Problemen verwenden. Laden Sie dieses Tool unter **www.hp.com/go/tools** herunter.

#### Wireless-Betrieb des Druckers ohne Router (Wi-Fi Direct)

Über Wi-Fi Direct können Sie eine direkte Wireless-Verbindung zwischen Ihrem Computer oder Ihrem mobilen Gerät (z. B. Smartphone oder Tablet) und einem Drucker herstellen – es ist keine Verbindung zu einem vorhandenen Wireless-Netzwerk erforderlich.

**Hinweis:** Für Wi-Fi Direct benötigen Sie ggf. HP Software, die auf dem Computer oder dem mobilen Gerät installiert ist. Weitere Informationen finden Sie unter **123.hp.com/oj6950**.

**Tipp:** Informationen zum Drucken über Wi-Fi Direct finden Sie auf der Website zum Wi-Fi Direct-Druck (www.hp.com/go/wifidirectprinting).

#### Wechseln von einer USB-Verbindung zu einer Wireless-Verbindung

Weitere Informationen: www.hp.com/go/usbtowifi.

### Faxeinrichtung

Sie können die Faxfunktion mit der HP Druckersoftware (empfohlen) oder über das Bedienfeld des Druckers einrichten.

- Windows: Verwenden Sie während der Installation der Software den Faxassistenten. Sie können die Funktion nach der Installation der Software einrichten. Öffnen Sie die HP Druckersoftware (doppelklicken Sie dazu auf dem Desktop auf das Symbol mit dem Druckernamen), wechseln Sie dann zur Registerkarte **Fax** und wählen Sie dann **Faxeinrichtungsassistent** aus.
- **OS X**: Verwenden Sie nach der Installation der Software die grundlegenden Faxeinstellungen des HP Dienstprogramms.
- Bedienfeld: Tippen Sie auf dem Startbildschirm auf Fax und dann auf Einrichtung.

Weitere Informationen finden Sie unter www.hp.com/support/oj6950.

#### **Weitere Infos**

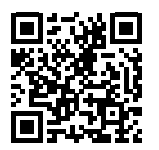

Produktsupport www.hp.com/support/oj6950

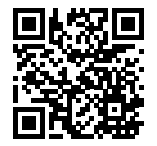

HP Mobile Printing
www.hp.com/go/mobileprinting

| Hilfe                                  | Weitere Hilfe sowie Hinweise, Erklärungen zum Umweltschutz<br>und rechtliche Hinweise (einschließlich Zulassungshinweis<br>für die Europäische Union und Konformitätserklärung) finden<br>Sie im Abschnitt "Technische Daten" des Benutzerhandbuchs.<br>www.hp.com/support/oj6950. |
|----------------------------------------|----------------------------------------------------------------------------------------------------|
| Informationen zu den<br>Tintenpatronen | Achten Sie darauf, dass Sie die mit dem Drucker gelieferten Patronen für die Einrichtung verwenden.                                                                                                    |
| Sicherheitsinformationen               | Verwenden Sie das Produkt ausschließlich mit dem Netzkabel und<br>dem Netzteil (sofern im Lieferumfang enthalten), die von HP geliefert<br>wurden.                                                                                                    |
| Tintenverbrauch                        | www.hp.com/go/inkusage                                                                                                    |
| Modellzulassungsnummer                 | Zu Identifizierungszwecken ist Ihrem Gerät eine Modellzulassungsnummer<br>zugewiesen. Die Modellzulassungsnummer darf nicht mit dem<br>Produktnamen oder der Produkt-/Gerätenummer verwechselt werden.                                                                             |
| Druckerregistrierung                   | www.register.hp.com                                                                                                    |
| Konformitätserklärung                  | www.hp.eu/certificates                                                                                                    |

Microsoft und Windows sind eingetragene Marken oder Marken der Microsoft Corporation in den USA und/oder anderen Ländern. Mac und AirPrint sind in den USA und/oder anderen Ländern eingetragene Marken von Apple Inc.

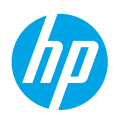

#### **Primeros pasos**

#### Lea Esto

- **1.** Siga las instrucciones del póster de instalación para iniciar la configuración de la impresora.
- Visite 123.hp.com/oj6950 para descargar e iniciar el software de configuración de la aplicación HP Smart, y conecte la impresora a la red.

Nota para usuarios de Windows<sup>®</sup>: También puede utilizar el CD de software de la impresora HP. Si la impresora no incluye un CD, puede pedir uno en **www.support.hp.com**.

**3.** Cree una cuenta o registre su impresora.

### Configurar conexión inalámbrica

Si sigue las instrucciones del panel de control de la impresora y de instalación del software de la impresora HP o de la aplicación HP Smart, habrá conectado correctamente la impresora a la red inalámbrica.

Para obtener más información, visite el sitio web del Centro de impresión inalámbrica HP (www.hp.com/go/wirelessprinting).

#### Solución de problemas de comunicación inalámbrica

 Si el indicador luminoso azul del panel de control de la impresora no se enciende, puede que la conexión inalámbrica esté desactivada.

Active la conexión inalámbrica, en la pantalla del panel de control de la impresora, desde la pantalla de inicio, toque <sup>(†)</sup> (Conexión inalámbrica) y, a continuación, toque **(**) (Configuración). Toque **Configuración inalámbrica** y, a continuación, toque el botón al lado de **Inalámbrica** para activarla.

• Si el indicador luminoso azul parpadea, la impresora no está conectada a una red.

Utilice el Asistente de configuración inalámbrica que está disponible en el panel de control de la impresora para conectar la impresora con una conexión inalámbrica. En la pantalla Inicio, toque (१) (Conexión inalámbrica), toque 🗘 (Configuración), toque **Asistente de instalación inalámbrica** y siga las instrucciones en pantalla.

Consejo: Para obtener más ayuda, visite www.hp.com/go/wifihelp.

**Nota:** Si utiliza un ordenador con Windows, puede utilizar la herramienta HP Print and Scan Doctor para solucionar problemas. Descargue esta herramienta desde **www.hp.com/go/tools**.

#### Use la impresora de forma inalámbrica sin un enrutador (Wi-Fi Direct)

Con Wi-Fi Direct, puede conectar su equipo o dispositivo móvil (como un smartphone o una tablet) directamente a la impresora de forma inalámbrica; no es necesario conectarse a una red inalámbrica existente.

**Nota:** Para utilizar Wi-Fi Direct, puede que necesite instalar software de HP en el equipo o dispositivo móvil. Para obtener más información, visite **123.hp.com/oj6950**.

**Consejo:** Para saber cómo imprimir con Wi-Fi Direct, visite el sitio web de impresión de Wi-Fi Direct (www.hp.com/go/wifidirectprinting).

#### Convertir una conexión USB a una conexión inalámbrica

Más información: www.hp.com/go/usbtowifi.

### Configuración del fax

Puede configurar el fax utilizando el software de la impresora HP (recomendado) o el panel de control de la impresora.

- Windows: Utilice el asistente de configuración de fax durante la instalación de software. Para configurar después de la instalación del software, abra el software de la impresora HP (haga doble clic en el icono con el nombre de la impresora del escritorio), vaya a la pestaña Fax y, a continuación, seleccione Asistente de configuración de fax.
- **OS X**: Tras la instalación del software, en HP Utility, utilice Configuración de fax básica.
- Panel de control: Toque Fax en la pantalla inicial y a continuación toque Configuración.

Para obtener más información, visite www.hp.com/support/oj6950.

### Más información

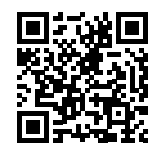

Soporte para productos www.hp.com/support/oj6950

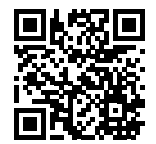

Impresión móvil de HP www.hp.com/go/mobileprinting

| Ayuda                                   | Obtenga ayuda adicional, información sobre notificaciones,<br>medioambiente y normativas, incluyendo notificaciones<br>reglamentarias y declaraciones de cumplimientos de la Unión<br>Europea en la sección «Información técnica» de la Guía del usuario:<br>www.hp.com/support/oj6950. |
|-----------------------------------------|----------------------------------------------------------------------------------------------------|
| Información sobre<br>cartuchos de tinta | Asegúrese de utilizar los cartuchos de tinta incluidos para la configuración de la impresora.                                                                                                    |
| Información de seguridad                | Use únicamente el cable y el adaptador de alimentación (si se incluyen)<br>proporcionados por HP.                                                                                                    |
| Uso de la tinta                         | www.hp.com/go/inkusage                                                                                                    |
| Número de modelo<br>reglamentario       | A los efectos de la identificación reglamentaria, al producto se le ha<br>asignado un número de modelo reglamentario. No debe confundirse<br>este número con el nombre comercial o los números de producto.                                                                             |
| Registro de la impresora                | www.register.hp.com                                                                                                    |
| Declaración de<br>conformidad           | www.hp.eu/certificates                                                                                                    |

Microsoft y Windows son marcas comerciales registradas o marcas comerciales de Microsoft Corporation en EE. UU. y otros países. Mac y AirPrint son marcas comerciales de Apple Inc., registradas en EE. UU. y otros países.

## HP OfficeJet Série 6950 Tout-en-un

### Démarrage

- **1.** Suivez les instructions figurant sur la fiche d'installation pour configurer l'imprimante.
- Allez sur la page 123.hp.com/oj6950 pour télécharger et lancer le logiciel d'installation ou l'application HP Smart, puis connectez votre imprimante à votre réseau.

**Remarque à l'attention des utilisateurs de Windows® :** Vous pouvez également utiliser le CD du logiciel de l'imprimante. Si votre imprimante ne dispose pas d'un CD, vous pouvez en commander un sur **www.support.hp.com**.

3. Créez un compte ou enregistrez votre imprimante.

### **Configuration d'une connexion sans fil**

En suivant les instructions du panneau de commande de l'imprimante et en installant le logiciel d'impression HP ou l'application HP Smart, vous devriez réussir à connecter l'imprimante au réseau sans fil.

Pour en savoir plus, consultez le Centre d'impression sans fil HP (www.hp.com/go/wirelessprinting).

#### Résolution des problèmes liés aux réseaux sans fil

• Si le voyant bleu près du panneau de commande de l'imprimante n'est pas allumé, cela signifie que la fonction sans fil est peut-être désactivée.

Pour activer la fonction sans fil, sur l'écran du panneau de commande de l'imprimante, à partir de l'écran d'accueil, appuyez sur (1) (Sans fil), puis sur (2) (Paramètres). Appuyez sur **Paramètres sans fil**, puis sur le bouton situé à côté de **Sans fil** pour l'activer.

• Si le voyant bleu clignote, cela signifie que l'imprimante n'est connectée à aucun réseau.

Utilisez l'Assistant de configuration sans fil depuis le panneau de commande de l'imprimante pour établir une connexion sans fil avec l'imprimante. Dans l'écran d'accueil, appuyez sur (<sup>a</sup>) (Sans fil), puis sur 🎝 (Paramètres), et sur **Assistant de configuration sans fil**, et suivez les instructions à l'écran.

Conseil : Pour obtenir de l'aide, rendez-vous sur www.hp.com/go/wifihelp.

**Remarque :** Si vous utilisez un ordinateur exécutant Windows, vous pouvez utiliser l'outil HP Print and Scan Doctor pour procéder au dépannage. Vous pouvez télécharger cet outil sur le site **www.hp.com/go/tools**.

#### Utiliser l'imprimante sans fil sans routeur (Wi-Fi Direct)

Wi-Fi Direct vous permet de connecter votre ordinateur ou votre périphérique mobile (smartphone ou tablette) à une imprimante sans utiliser de câble, sans vous connecter à un réseau sans fil existant.

**Remarque :** Pour utiliser Wi-Fi Direct, il se peut que vous deviez installer un logiciel HP sur votre ordinateur ou votre périphérique mobile. Pour plus d'informations, rendez-vous sur le site **123.hp.com/oj6950**.

**Conseil :** Pour en savoir plus sur l'impression avec Wi-Fi Direct, consultez le site Web Wi-Fi Direct Printing (www.hp.com/go/wifidirectprinting).

#### Passer d'une connexion USB à une connexion sans fil

Pour en savoir plus, rendez-vous sur : www.hp.com/go/usbtowifi.

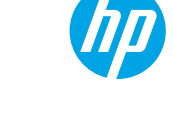

### Configuration du télécopieur

Vous pouvez configurer le télécopieur avec le logiciel de l'imprimante HP (recommandé) ou à l'aide du panneau de commande de l'imprimante.

- Windows : Utilisez l'Assistant de configuration du télécopieur pendant l'installation du logiciel. Pour procéder à la configuration après installation du logiciel, ouvrez le logiciel de l'imprimante HP (faites un double clic sur l'icône portant le nom de l'imprimante sur le bureau), rendez-vous sur l'onglet **Télécopieur** puis sélectionnez **Assistant de configuration du télécopieur**.
- **OS X** : Après avoir installé le logiciel, rendez-vous sur HP Utility, et utilisez les Paramètres de télécopie de base.
- Panneau de commande : Appuyez sur Télécopieur sur l'écran d'accueil, puis appuyez sur Configuration.

Pour plus d'informations, rendez-vous sur le site www.hp.com/support/oj6950.

### **En savoir plus**

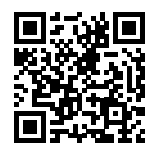

Assistance produit www.hp.com/support/oj6950

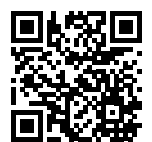

Impression mobile HP www.hp.com/go/mobileprinting

| Aide                                             | Obtenez une aide supplémentaire et retrouvez des avis, des<br>informations environnementales et réglementaires (y compris les<br>déclarations de conformité et les avis d'application de la réglementation<br>de l'Union européenne) dans la section « Informations techniques » du<br>manuel de l'utilisateur : <b>www.hp.com/support/oj6950</b> . |
|--------------------------------------------------|----------------------------------------------------------------------------------------------------|
| Informations relatives<br>aux cartouches d'encre | Assurez-vous de bien utiliser les cartouches fournies avec l'imprimante pour procéder à la configuration.                                                                                                    |
| Informations de sécurité                         | Utilisez uniquement le cordon d'alimentation et l'adaptateur secteur<br>éventuellement fournis par HP.                                                                                                    |
| Utilisation de l'encre                           | www.hp.com/go/inkusage                                                                                                    |
| Numéro de modèle<br>réglementaire                | Pour des motifs réglementaires d'identification, un numéro de modèle<br>réglementaire a été affecté à votre produit. Ne confondez pas le numéro<br>de modèle réglementaire et le nom marketing ou les références du<br>produit.                                                                                                    |
| Enregistrement de<br>l'imprimante                | www.register.hp.com                                                                                                    |
| Déclaration de conformité                        | www.hp.eu/certificates                                                                                                    |

Microsoft et Windows sont soit des marques soit des marques déposées de Microsoft Corporation aux États-Unis et/ou dans d'autres pays. Mac et AirPrint sont des marques déposées d'Apple, Inc. aux États-Unis et dans d'autres pays.

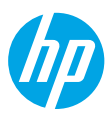

### Inizia

- 1. Seguire le istruzioni fornite nel pieghevole di installazione per avviare la configurazione della stampante.
- 2. Visitare il sito 123.hp.com/oj6950 per scaricare e avviare il software di configurazione HP o l'applicazione HP Smart e collegare la stampante alla rete.

Nota per gli utenti di Windows<sup>®</sup>: è possibile utilizzare anche il CD del software della stampante HP. Se il CD non viene fornito con la stampante, è possibile ordinarlo tramite **www.support.hp.com**.

**3.** Creare un account o registrare la stampante.

### **Configurare la connessione wireless**

Seguendo le istruzioni sul pannello di controllo della stampante e installando il software della stampante HP o l'applicazione HP Smart, la connessione della stampante alla rete wireless dovrebbe risultare attiva.

Per ulteriori informazioni, visitare l'HP Wireless Printing Center (www.hp.com/go/wirelessprinting).

#### **Risoluzione dei problemi wireless**

• Se la spia blu sul pannello di controllo della stampante non è accesa, la connessione wireless potrebbe essere disattivata.

• Se la spia blu lampeggia, la stampante non è connessa ad alcuna rete.

Utilizzare l'Installazione guidata wireless dal pannello di controllo della stampante per stabilire la connessione wireless. Nella schermata iniziale, toccare (1) (Wireless), C (Impostazioni), toccare **Installazione guidata wireless**, quindi seguire le istruzioni visualizzate.

Suggerimento: Per ulteriore assistenza, visitare il sito www.hp.com/go/wifihelp.

**Nota:** Se si utilizza un computer su cui è in esecuzione Windows, è possibile servirsi dello strumento HP Print and Scan per la risoluzione dei problemi. Per scaricare lo strumento, visitare il sito **www.hp.com/go/tools**.

#### Utilizzare la stampante in modalità wireless senza un router (Wi-Fi Direct)

Con Wi-Fi Direct, è possibile collegare il computer o il dispositivo mobile (smartphone o tablet) direttamente alla stampante in modalità wireless, senza connessione a una rete wireless esistente.

**Nota:** Per utilizzare Wi-Fi Direct, potrebbe essere necessario installare il software HP sul proprio computer o dispositivo mobile. Per ulteriori informazioni, visitare il sito **123.hp.com/oj6950**.

**Suggerimento:** Per maggiori informazioni sulla stampa con Wi-Fi Direct, visitare il sito Web per la stampa Wi-Fi Direct (www.hp.com/go/wifidirectprinting).

#### Passare da una connessione USB a una connessione wireless

Per ulteriori informazioni: www.hp.com/go/usbtowifi.

### **Configurare il fax**

È possibile configurare il fax utilizzando il software della stampante HP (opzione consigliata) oppure il pannello di controllo della stampante.

- Windows: Utilizzare la Configurazione guidata fax durante l'installazione del software. Per effettuare la configurazione dopo l'installazione del software, avviare il software della stampante HP (facendo doppio clic sull'icona con il nome della stampante sul desktop), accedere alla scheda Fax, quindi selezionare Configurazione guidata Fax.
- OS X: Dopo l'installazione del software, utilizzare le Impostazioni fax di base dall'Utility HP.
- Pannello di controllo: Toccare Fax sulla schermata iniziale, quindi toccare Configurazione.

Per ulteriori informazioni, visitare il sito www.hp.com/support/oj6950.

### **Maggiori informazioni**

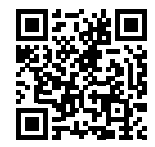

Assistenza per i prodotti www.hp.com/support/oj6950

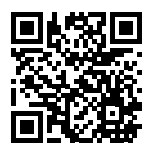

HP mobile printing www.hp.com/go/mobileprinting

| Assistenza                                   | È possibile ottenere ulteriore assistenza e trovare informazioni,<br>ambientali e normative, comprese normative dell'Unione Europea e<br>dichiarazioni di conformità, nella sezione "Dati tecnici" della Guida<br>utente: <b>www.hp.com/support/oj6950</b> . |
|----------------------------------------------|----------------------------------------------------------------------------------------------------|
| Informazioni sulle<br>cartucce di inchiostro | Per la configurazione, utilizzare sempre le cartucce fornite con la stampante.                                                                                                    |
| Informazioni sulla<br>sicurezza              | Utilizzare solo con il cavo di alimentazione e l'adattatore forniti da HP<br>(se inclusi).                                                                                                    |
| Utilizzo dell'inchiostro                     | www.hp.com/go/inkusage                                                                                                    |
| Numero di modello<br>normativo               | Al prodotto viene assegnato un numero di modello normativo per<br>ragioni legate all'identificazione prevista dalle normative. È importante<br>non confondere tale numero di modello normativo con il nome<br>commerciale o con il numero del prodotto.      |
| Registrazione della<br>stampante             | www.register.hp.com                                                                                                    |
| Dichiarazione di<br>conformità               | www.hp.eu/certificates                                                                                                    |

Microsoft e Windows sono marchi o marchi registrati di Microsoft Corporation negli Stati Uniti e/o in altri paesi. Mac e AirPrint sono marchi di Apple Inc. registrati negli Stati Uniti e in altri paesi.

### Introdução

- **1.** Siga as instruções do folheto de configuração para começar a configurar a impressora.
- Acesse 123.hp.com/oj6950 para baixar e iniciar o software de configuração HP ou o aplicativo HP Smart e conecte a impressora à sua rede.

**Observação para usuários do Windows®:** também é possível usar o CD de software da impressora HP. Se sua impressora não vier com um CD, você pode solicitar um em **www.support.hp.com**.

**3.** Crie uma conta ou registre sua impressora.

### Configurar conexão sem fio

Seguindo as instruções no painel de controle da impressora e instalando o software da impressora HP ou o aplicativo HP Smart, o normal é que você tenha conseguido conectar a impressora à rede sem fio.

Para mais informações, visite o Centro de Impressão Sem Fio HP (www.hp.com/go/wirelessprinting).

#### Solucionar problemas de conexão sem fio

 Se a luz azul no painel de controle da impressora não estiver acesa, os recursos sem fio da impressora poderão estar desativados.

Para ativar a conexão sem fio, na tela do painel de controle da impressora, na tela Início, toque em (†) (Sem fio) e, em seguida, toque em 🗘 (Configurações). Toque em **Configurações Sem Fio** e, em seguida, no botão ao lado de **Sem Fio** para ativá-la.

• Se a luz azul estiver piscando, isso indica que a impressora não está conectada a uma rede.

Use o Assistente de configuração sem fio no painel de controle da impressora para conectar a impressora sem usar fios. Na tela Início, toque em (1) (Sem fio), em 🎝 (Configurações), em **Assistente de configuração sem fio** e siga as instruções apresentadas na tela.

Dica: Para obter mais ajuda, acesse www.hp.com/go/wifihelp.

**Observação:** se você estiver usando um computador que executa o Windows, será possível usar a ferramenta HP Print and Scan Doctor para solucionar problemas. Para baixar a ferramenta, acesse **www.hp.com/go/tools**.

#### Usar a impressora por meio de rede sem fio sem usar um roteador (Wi-Fi Direct)

Com o Wi-Fi Direct, é possível conectar seu computador ou dispositivo móvel (como smartphone ou tablet) diretamente a uma impressora sem fio – sem precisar se conectar a uma rede sem fio existente.

**Observação:** para usar o Wi-Fi Direct, talvez você precise instalar o software HP em seu computador ou dispositivo móvel. Para obter mais informações, acesse **123.hp.com/oj6950**.

**Dica:** Para saber mais sobre impressão com o Wi-Fi Direct, acesse o site Wi-Fi Direct Printing (www.hp.com/go/wifidirectprinting).

#### Converter de uma conexão USB em uma conexão sem fio

Saiba mais: www.hp.com/go/usbtowifi.

As informações aqui contidas estão sujeitas a alterações sem prévio aviso.

### Configurar fax

Você pode configurar o fax usando o software da impressora HP (recomendado) ou painel de controle da impressora.

- Windows: use o assistente de Fax durante a instalação do software. Para configurar após a instalação do software, abra o software da impressora HP (clicando duas vezes no ícone com o nome da impressora na área de trabalho), vá para a guia Fax e selecione Assistente de Instalação de Fax.
- OS X: após a instalação do software, a partir dos Utilitários HP, use as Configurações básicas de fax.
- Painel de controle: Toque em Fax na tela inicial e, em seguida, em Configuração.

Para obter mais informações, acesse www.hp.com/support/oj6950.

### Mais informações

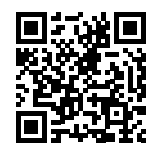

Suporte do produto www.hp.com/support/oj6950

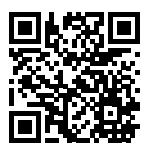

Impressão móvel HP www.hp.com/go/mobileprinting

| Ajuda                                  | Para mais ajuda e avisos, informações ambientais e regulamentares<br>(incluindo Aviso Regulatório da União Europeia e declarações de<br>conformidade), consulte a seção "Informações Técnicas" do Guia do<br>Usuário: <b>www.hp.com/support/oj6950</b> . |
|----------------------------------------|----------------------------------------------------------------------------------------------------|
| Informações sobre<br>cartucho de tinta | Certifique-se de usar os cartuchos fornecidos com a impressora para configuração.                                                                                                    |
| Informações sobre<br>segurança         | Use o dispositivo apenas com o cabo e o adaptador de alimentação<br>fornecidos pela HP (se houver).                                                                                                    |
| Consumo de tinta                       | www.hp.com/go/inkusage                                                                                                    |
| Número regulamentar do<br>modelo       | Para fins de identificação de regulamentação, um Número regulamentar<br>do modelo foi atribuído ao seu produto. O número regulamentar do<br>modelo não deve ser confundido com o nome comercial ou os números<br>do produto.                             |
| Registro da impressora                 | www.register.hp.com                                                                                                    |
| Declaração de<br>conformidade          | www.hp.eu/certificates                                                                                                    |

Microsoft e Windows são marcas registradas ou marcas comerciais da Microsoft Corporation nos Estados Unidos e/ou em outros países. Mac e AirPrint são marcas comerciais da Apple Inc. registradas nos Estados Unidos e em outros países.

### Aan de slag

- 1. Installeer de printer aan de hand van de instructies op de Setup-flyer.
- Ga naar 123.hp.com/oj6950 om de HP Setup software of HP Smart app te downloaden en te starten en om de printer met uw netwerk te verbinden.

**Opmerking voor Windows®-gebruikers:** U kunt ook de HP cd met de printersoftware gebruiken. Als er bij uw printer geen cd wordt meegeleverd, kunt u er een bestellen op **www.support.hp.com**.

3. Maak een account of registreer uw printer.

### Draadloze verbinding instellen

Volg de instructies op het bedieningspaneel van de printer en de installatie-instructies van de HP printersoftware of HP Smart app. Als u deze correct hebt opgevolgd, moet de printer nu verbonden zijn met het draadloos netwerk. Raadpleeg voor meer informatie de website Wireless Printing Center van HP (www.hp.com/go/wirelessprinting).

#### Problemen met de draadloze verbinding oplossen

• Als het blauwe lampje bij het bedieningspaneel van de printer niet brandt, zijn de functies voor draadloze communicatie mogelijk niet ingeschakeld.

Om de draadloze functies in te schakelen, tikt u in het startscherm op het bedieningspaneel van de printer achtereenvolgens op () (Draadloos) en 🗘 (Instellingen). Tik op **Draadloze inst.** en tik vervolgens op de knop naast **Draadloos** om deze functie in te schakelen.

Als het blauwe lampje knippert, betekent dit dat de printer niet is verbonden met een netwerk.
 Gebruik de Wizard Draadloos instellen vanaf het scherm van het bedieningspaneel van de printer om de printer draadloos te verbinden. Tik in het startscherm achtereenvolgens op (1) (Draadloos), C (Instellingen), Wizard draadloze installatie en volg de instructies op het scherm.

Tip: Raadpleeg voor meer hulp www.hp.com/go/wifihelp.

**Opmerking:** Als u een computer met Windows gebruikt, kunt u het hulpprogramma HP Print and Scan Doctor gebruiken om problemen op te lossen. Dit hulpprogramma kunt u downloaden op **www.hp.com/go/tools**.

#### De printer draadloos zonder router gebruiken (Wi-Fi Direct)

Met Wi-Fi Direct kunt u uw computer of mobiele apparaat (zoals een smartphone of tablet) direct draadloos verbinden met een printer zonder dat u verbinding hoeft te maken met een bestaand draadloos netwerk.

**Opmerking:** Om Wi-Fi Direct te gebruiken, hebt u mogelijk HP software nodig die op uw computer of mobiele apparaat is geïnstalleerd. Ga voor meer informatie naar **123.hp.com/oj6950**.

**Tip:** Voor meer informatie over het afdrukken met Wi-Fi Direct gaat u naar de website Wi-Fi Direct Printing (www.hp.com/go/wifidirectprinting).

#### Een USB-verbinding omzetten naar een draadloze verbinding

Meer informatie: www.hp.com/go/usbtowifi.

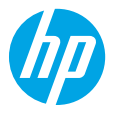

### Fax instellen

U kunt de fax instellen met behulp van de HP printersoftware (aanbevolen) of het bedieningspaneel van de printer.

- Windows: Gebruik de faxwizard tijdens de software-installatie. Om na de software-installatie instellingen te configureren, opent u de HP printersoftware (dubbelklik op het pictogram met de printernaam op het bureaublad), gaat u naar het tabblad **Fax** en selecteert u **Faxinstallatiewizard**.
- **OS X**: Gebruik na de software-installatie Basisfaxinstellingen in HP Utility.
- Bedieningspaneel: Tik in het startscherm op Fax en vervolgens op Installatie.

Ga voor meer informatie naar www.hp.com/support/oj6950.

### **Meer informatie**

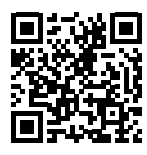

![](_page_13_Picture_8.jpeg)

HP mobiel afdrukken

www.hp.com/go/mobileprinting

| Help                                                | In de sectie 'Technische informatie' van de gebruikershandleiding kunt<br>u meer hulp krijgen en vindt u richtlijnen, informatie over het milieu en<br>wettelijke informatie, waaronder de richtlijnen van de Europese Unie en<br>de conformiteitsverklaring: <b>www.hp.com/support/oj6950</b> .  |
|-----------------------------------------------------|----------------------------------------------------------------------------------------------------|
| Informatie over<br>inktcartridges                   | Zorg ervoor dat u de installatiecartridges gebruikt die bij de printer zijn meegeleverd.                                                                                                    |
| Veiligheidsinformatie                               | Gebruik het netsnoer en de adapter die door HP werden geleverd.                                                                                                    |
| Inktuorbruik                                        |                                                                                                    |
| IIIKLVEIDIUIK                                       | www.np.com/go/inkusage                                                                                                    |
| Voorgeschreven<br>modelnummer                       | Voor wettelijke identificatiedoeleinden is aan uw apparaat een<br>voorgeschreven modelnummer toegewezen. Het wettelijk verplichte<br>modelnummer moet niet worden verward met de marketingnaam of de<br>productnummers.                                                                           |
| Voorgeschreven<br>modelnummer<br>Printerregistratie | www.np.com/go/inkusage         Voor wettelijke identificatiedoeleinden is aan uw apparaat een         voorgeschreven modelnummer toegewezen. Het wettelijk verplichte         modelnummer moet niet worden verward met de marketingnaam of de         productnummers.         www.register.hp.com |

Microsoft en Windows zijn gedeponeerde handelsmerken of handelsmerken van Microsoft Corporation in de Verenigde Staten en/of andere landen. Mac en AirPrint zijn in de Verenigde Staten en andere landen gedeponeerde handelsmerken van Apple Inc.

### Kom godt i gang

- **1.** Følg anvisningerne i konfigurationsbrochuren for at konfigurere printeren.
- 2. Gå ind på 123.hp.com/oj6950 for at downloade og starte HP-konfigurationssoftwaren eller HP Smart-appen, og forbind printeren til dit netværk.

**Bemærkning til Windows®-brugere:** Du kan også bruge cd'en med HP-printersoftware. Hvis din printer ikke leveres med en CD, kan du bestille en på **www.support.hp.com**.

3. Opret en konto, eller registrer printeren.

### Klargør trådløs forbindelse

Hvis du har fulgt vejledningen på printerens kontrolpanel og installeret HP-printersoftwaren eller HP Smart-appen, bør printeren nu være forbundet til det trådløse netværk.

Find flere oplysninger på webstedet for HP's trådløse udskrivning: (www.hp.com/go/wirelessprinting).

#### Løsning af problemer med den trådløse forbindelse

- Hvis den blå indikator på printerens kontrolpanel ikke lyser, er den trådløse forbindelse muligvis slået fra.
   For at aktivere trådløs forbindelse skal du trykke på (1) (Trådløs) på startskærmen på printerens kontrolpanel og derefter trykke på (1) (Indstillinger). Tryk på Indstillinger for trådløs forbindelse, og tryk derefter på knappen ved siden af Trådløs for at slå forbindelsen til.
- Hvis den blå indikator blinker, betyder det, at printeren ikke har forbindelse til et netværk.
   Du kan oprette trådløs forbindelse ved at følge anvisningerne i guiden Trådløs opsætning på printerens kontrolpanel. Tryk på (†) (Trådløs) på startskærmen og derefter på 🏠 (Indstillinger) og Guiden til trådløs opsætning, og følg vejledningen på skærmen.

Tip: Find flere oplysninger på www.hp.com/go/wifihelp.

**Bemærk:** Hvis du bruger en computer med Windows, kan du benytte HP's værktøj til fejlfinding i forbindelse med udskrivning og scanning (HP Print and Scan Doctor). Dette værktøj kan downloades på **www.hp.com/go/tools**.

#### Brug printeren trådløst uden en router (Wi-Fi Direct)

Wi-Fi Direct gør det muligt at forbinde en computer eller mobilenhed (f.eks. en smartphone eller tablet) trådløst med en printer – uden at oprette forbindelse til et trådløst netværk.

**Bemærk:** Du skal muligvis installere HP-software på computeren eller mobilenheden, før du kan bruge Wi-Fi Direct. Du kan finde flere oplysninger på **123.hp.com/oj6950**.

**Tip:** På webstedet for udskrivning via Wi-Fi Direct (**www.hp.com/go/wifidirectprinting**) kan du få mere at vide om, hvordan du udskriver via Wi-Fi Direct.

#### Konvertér fra en USB-forbindelse til en trådløs forbindelse

Få mere at vide: www.hp.com/go/usbtowifi.

![](_page_14_Picture_22.jpeg)

### Konfiguration af fax

Du kan konfigurere faxfunktionen via HP's printersoftware (anbefalet) eller via printerens kontrolpanel.

- Windows: Brug guiden til faxopsætning under softwareinstallationen. For at udføre konfigurationen efter softwareinstallationen skal du åbne HP-printersoftwaren (dobbeltklik på ikonet med printernavnet på skrivebordet), navigere til fanen Fax og derefter vælge Faxopsætningsguide.
- OS X: Efter softwareinstallationen skal du bruge Grundlæggende faxindstillinger fra hjælpeværktøjet HP Utility.
- Kontrolpanel: Tryk på Fax på startskærmen, og tryk derefter på Opsætning.

Du kan finde flere oplysninger på www.hp.com/support/oj6950.

### Få mere at vide

![](_page_15_Picture_7.jpeg)

Produktsupport www.hp.com/support/oj6950

HP-mobiludskrivning www.hp.com/go/mobileprinting

| Hjælp                       | Få yderligere hjælp og find meddelelser, miljømæssige og<br>lovgivningsmæssige oplysninger (herunder lovgivningsmæssige<br>oplysninger for EU og overensstemmelseserklæringer)<br>i afsnittet "Tekniske oplysninger" i brugervejledningen:<br>www.hp.com/support/oj6950. |
|-----------------------------|----------------------------------------------------------------------------------------------------|
| Oplysninger om blækpatroner | Sørg for, at du bruger de blækpatroner, der følger med den printer, som skal konfigureres.                                                                                                    |
| Sikkerhedsoplysninger       | Brug kun den netledning og den strømadapter, der leveres af HP (hvis de følger med).                                                                                                    |
| Blækforbrug                 | www.hp.com/go/inkusage                                                                                                    |
| Lovpligtigt modelnummer     | Produktet er tildelt et lovpligtigt modelnummer, så det lever op til<br>lovkrav om identifikation. Det lovpligtige nummer må ikke forveksles<br>med markedsføringsnavnet eller produktnumrene.                                                                           |
| Printerregistrering         | www.register.hp.com                                                                                                    |
| Overensstemmelseserklæring  | www.hp.eu/certificates                                                                                                    |

Microsoft og Windows er registrerede varemærker eller varemærker tilhørende Microsoft Corporation i USA og/eller andre lande. Mac og AirPrint er varemærker tilhørende Apple Inc. og er registreret i USA og andre lande.

### Komma igång

- 1. Installera skrivaren med hjälp av anvisningarna i installationsbladet.
- Gå till 123.hp.com/oj6950 för att hämta och starta HPs installationsprogramvara eller HP Smart-appen och anslut skrivaren till nätverket.

**Meddelande till Windows®-användare:** Du kan även använda CD-skivan med HP:s skrivarprogramvara. Du kan beställa en CD-skiva från **www.support.hp.com** om ingen skicka levererades med skrivaren.

**3.** Skapa ett konto eller registrera skrivaren.

### Upprätta en trådlös anslutning

Genom att följa anvisningarna på skrivarens kontrollpanel och installera HPs skrivarprogramvara eller HP Smart-appen bör du ha anslutit skrivaren till det trådlösa nätverket.

Om du vill veta mer kan du gå till HPs webbplats för trådlös utskrift (www.hp.com/go/wirelessprinting).

#### Lösa problem med trådlös kommunikation

 Om den blå lampan på skrivarens kontrollpanel inte lyser kan det hända att den trådlösa funktionen är avstängd.

Gå till startsidan och skärmen på skrivarens kontrollpanel för att aktivera funktionen för trådlöst. Tryck på (†) (Trådlöst) och 🗘 (Inställningar). Tryck på **Trådlösa inställningar** och sedan på knappen bredvid **Trådlöst** för att aktivera det.

• Om den blå lampan blinkar betyder det att skrivaren inte är ansluten till något nätverk.

Använd guiden för trådlös installation, som är tillgänglig från skrivarens kontrollpanel, för att ansluta skrivaren trådlöst. Gå till startsidan och tryck på (۱) (Trådlöst), tryck på 🎝 (Inställningar), tryck på **Guide för trådlös installation** och följ sedan anvisningarna på skärmen.

Tips: Mer information finns på www.hp.com/go/wifihelp.

**Obs!** Om du använder en dator som kör Windows kan du använda verktyget HP Print and Scan Doctor för felsökning. Hämta verktyget från **www.hp.com/go/tools**.

#### Använda skrivaren trådlöst utan router (Wi-Fi Direct)

Med Wi-Fi Direct kan du upprätta en trådlös anslutning mellan datorn eller den mobila enheten (t.ex. smarttelefonen eller plattan) och en skrivare – utan att ansluta till ett befintligt trådlöst nätverk.

**Obs!** Det kan hända att HPs programvara måste vara installerad på datorn eller den mobila enheten för att Wi-Fi Direct ska kunna användas. Mer information finns på **123.hp.com/oj6950**.

Tips: Hur man skriver ut med Wi-Fi Direct kan du läsa om på (www.hp.com/go/wifidirectprinting).

#### Byta från en USB-anslutning till en trådlös nätverksanslutning

Läs mer: www.hp.com/go/usbtowifi.

![](_page_16_Picture_25.jpeg)

### Faxkonfiguration

Faxfunktionen kan konfigureras med HPs skrivarprogramvara (rekommenderas) eller på skrivarens kontrollpanel.

- Windows: Använd faxguiden under programvaruinstallationen. Utför konfigurationen efter att programvaran installerats genom att öppna HPs skrivarprogramvara (dubbelklicka på ikonen med skrivarnamnet på skrivbordet), gå till fliken Fax och välj Guide för faxinställning.
- **OS X**: Använd Grundläggande faxinställningar i HP-verktyget efter programvaruinstallationen.
- Kontrollpanelen: Tryck på Fax på hemskärmen och tryck sedan på Konfigurera.

Besök www.hp.com/support/oj6950 för mer information.

#### Lär dig mer

![](_page_17_Picture_7.jpeg)

![](_page_17_Picture_8.jpeg)

Produktsupport www.hp.com/support/oj6950

HP mobil utskrift www.hp.com/qo/mobileprinting

| Hjälp                              | Få mer hjälp och läs meddelanden samt juridisk och miljörelaterad<br>information, inklusive EU:s förvaltningsföreskrift och efterlevnadsregler,<br>i avsnittet Teknisk information i användarhandboken:<br>www.hp.com/support/oj6950. |
|------------------------------------|----------------------------------------------------------------------------------------------------|
| Information om<br>bläckpatroner    | Se till att du använder de medföljande bläckpatronerna under skrivarkonfigurationen.                                                                                                    |
| Säkerhetsinformation               | Får endast användas med den strömsladd och nätströmsadapter<br>(i förekommande fall) som levererats av HP.                                                                                                    |
| Användning av bläck                | www.hp.com/go/inkusage                                                                                                    |
| kontrollmodellnummer               | Produkten har tilldelats ett kontrollmodellnummer för<br>identifikationsändamål. Detta kontrollnummer ska inte förväxlas med<br>produktnamnet eller produktnumren.                                                                    |
| Skrivarregistrering                | www.register.hp.com                                                                                                    |
| Deklaration om<br>överensstämmelse | www.hp.eu/certificates                                                                                                    |

Microsoft och Windows är registrerade varumärken eller varumärken som tillhör Microsoft Corporation i USA och/eller andra länder. Mac och AirPrint är varumärken tillhörande Apple Inc. som är registrerade i USA och andra länder.

### Kom i gang

- **1.** Følg instruksjonene i oppsettbrosjyren for å starte installeringen av skriveren.
- Besøk 123.hp.com/oj6950 for å laste ned og starte HP-installasjonsprogramvaren eller HP Smart-appen, og koble til skriveren på nettverket ditt.

Merknad for Windows<sup>®</sup>-brukere: Du kan også bruke HP-skriverprogramvaren på CD-en. Hvis det ikke følger med en CD med skriveren, kan du bestille en fra www.support.hp.com.

**3.** Opprett en konto eller registrer skriveren.

### Sette opp trådløs tilkobling

Ved å følge instruksjonene på skriverens kontrollpanel og installere HP-skriverprogramvaren eller HP Smart-appen bør du ha fått koblet skriveren til det trådløse nettverket.

Du finner mer informasjon på nettstedet HP Mobil utskrift (www.hp.com/go/wirelessprinting).

#### Løse problemer med trådløs kommunikasjon

Hvis ikke den blå lampen på skriverens kontrollpanel er tent, kan trådløsfunksjonen være slått av.

For å slå på trådløs tilkobling fra Hjem-skjermen på skriverens kontrollpanelskjerm berører du først (†) (Trådløst) og deretter 🗘 (Innstillinger). Berør **Trådløse innstillinger**, og berør deretter knappen ved siden av **Trådløst** for å slå det på.

• Hvis den blå lampen blinker, betyr det at skriveren ikke er koblet til et nettverk.

Bruk Veiviser for trådløs konfigurasjon fra skriverens kontrollpanel for å koble til skriveren trådløst. Berør (†) (Trådløst) fra Hjem-skjermen, berør 🎝 (Innstillinger), berør **Veiviser for trådløs konfigurasjon**, og følg deretter veiledningen på skjermen.

Tips: Du finner mer informasjon på www.hp.com/go/wifihelp.

**Merk:** Hvis du bruker en datamaskin som kjører Windows, kan du besøke HP Print and Scan Doctor-verktøyet til feilsøking. Du kan laste ned dette verktøyet fra **www.hp.com/go/tools**.

#### Bruke skriveren trådløst uten en ruter (Wi-Fi Direct)

Du kan koble datamaskinen eller den mobile enheten (som for eksempel en smarttelefon eller et nettbrett) trådløst direkte til en skriver med Wi-Fi Direct – uten å koble til et eksisterende trådløst nettverk.

Merk: Det kan hende at du må installere HP-programvare på datamaskinen eller den mobile enheten for å kunne bruke Wi-Fi Direct. Gå til **123.hp.com/oj6950** for mer informasjon.

**Tips:** Hvis du vil lære mer om hvordan du skriver ut med Wi-Fi Direct, går du til nettsiden til Wi-Fi Direct (www.hp.com/go/wifidirectprinting).

#### Konvertere fra en USB-tilkobling til en trådløs tilkobling

Lær mer: www.hp.com/go/usbtowifi.

![](_page_18_Picture_24.jpeg)

### Sette opp faksfunksjonen

Du kan sette opp faksfunksjonen med HP-skriverprogramvaren (anbefalt) eller fra skriverens kontrollpanel.

- Windows: Bruk veiviseren for faksoppsett under installering av programvaren. For å sette opp etter installering av programvaren åpner du HP-skriverprogramvaren (dobbeltklikk på ikonet med skrivernavnet på skrivebordet), går til fanen **Faks**, og velger så **Veiviser for faksoppsett**.
- **OS X**: Etter installering av programvaren bruker du Grunnleggende faksinnstillinger fra HP Utility.
- Kontrollpanel: Berør Faks på Hjem-skjermen, og berør deretter Oppsett.

Gå til www.hp.com/support/oj6950 for mer informasjon.

#### Lær mer

![](_page_19_Picture_7.jpeg)

![](_page_19_Picture_8.jpeg)

Norsk

Produktstøtte www.hp.com/support/oj6950

HP Mobil-utskrift www.hp.com/qo/mobileprinting

| Hjelp                            | Delen «Teknisk informasjon» i brukerhåndboken inneholder ytterligere hjelp<br>og varsler samt informasjon om miljø og forskrifter (inkludert varsler om<br>EU-forskrifter og samsvarserklæringer): <b>www.hp.com/support/oj6950</b> . |
|----------------------------------|----------------------------------------------------------------------------------------------------|
| Informasjon om<br>blekkpatroner  | Påse at du bruker patronene som følger med skriveren for oppsett.                                                                                                    |
| Sikkerhetsinformasjon            | Bruk bare strømledningen og strømadapteren (hvis det følger med) fra HP.                                                                                                    |
| Blekkforbruk                     | www.hp.com/go/inkusage                                                                                                    |
| Forskriftsmessig<br>modellnummer | For forskriftsmessige identifikasjonsformål er produktet tildelt<br>et forskriftsmessig modellnummer. Dette forskriftsmessige<br>modellnummeret må ikke forveksles med markedsføringsnavnet eller<br>produktnummer.                   |
| Skriverregistrering              | www.register.hp.com                                                                                                    |
| Samsvarserklæring                | www.hp.eu/certificates                                                                                                    |

Microsoft og Windows er registrerte varemerker eller varemerker som tilhører Microsoft Corporation i USA og/eller andre land. Mac og AirPrint er varemerker for Apple Inc., registrert i USA og andre land.

### Aluksi

- 1. Aloita tulostimen asentaminen noudattamalla asennuslehtisen ohjeita.
- Siirry osoitteeseen 123.hp.com/oj6950, asenna ja käynnistä HP-tulostinohjelmisto tai HP Smart -mobiilisovellus ja yhdistä tulostin verkkoon.

Huomautus Windows<sup>®</sup>-käyttäjille: Voit käyttää myös HP:n tulostinohjelmisto-CD:tä. Jos CD:tä ei ole toimitettu tulostimen mukana, voit tilata sen osoitteesta www.support.hp.com.

3. Luo tili tai rekisteröi tulostin.

### Langattoman yhteyden käyttöönotto

Mikäli noudatit tulostimen ohjauspaneelin ohjeita ja asensit HP:n tulostinohjelmiston tai HP Smart -mobiilisovelluksen, tulostin on nyt yhdistetty langattomaan verkkoon.

Lisätietoja on HP:n langattoman tulostuksen keskuksessa (www.hp.com/go/wirelessprinting).

#### Langattoman verkon ongelmien ratkaiseminen

• Jos tulostimen ohjauspaneelin sininen valo ei pala, langaton yhteys on ehkä poistettu käytöstä.

Ota langaton tulostus käyttöön valitsemalla tulostimen ohjauspaneelin aloitusnäytöstä (१) (Langaton) ja valitse sitten 🏠 (Asetukset). Kosketa kohtaa **Langattoman asetukset** ja sitten kohdan **Langaton** vieressä olevaa painiketta ottaaksesi sen käyttöön.

Jos sininen merkkivalo vilkkuu, tulostin ei ole yhteydessä verkkoon.

Yhdistä tulostin langattomasti käyttämällä ohjauspaneelista Langatonta asennustoimintoa. Valitse aloitusnäytöstä (1) (Langaton), kosketa 🎝 (Asetukset), kosketa Langaton asennustoiminto ja noudata sitten näyttöön tulevia ohjeita.

Vinkki: Lisätietoja on osoitteessa www.hp.com/go/wifihelp.

Huomautus: Jos käytät tietokonetta, jossa on Windows-käyttöjärjestelmä, voit käyttää vianetsintään HP Print and Scan Doctor -työkalua. Voit ladata työkalun osoitteesta www.hp.com/go/tools.

#### Tulostimen käyttäminen langattomasti ilman reititintä (Wi-Fi Direct)

Wi-Fi Direct -yhteyden avulla voit yhdistää tietokoneesi tai mobiililaitteesi (esimerkiksi älypuhelimen tai tabletin) suoraan tulostimeen langattomasti – muodostamatta yhteyttä langattomaan verkkoon.

Huomautus: Jotta voisit käyttää Wi-Fi Direct -yhteyttä, sinun on ehkä asennettava HP-ohjelmisto tietokoneeseesi tai mobiililaitteeseesi. Lisätietoja on osoitteessa **123.hp.com/oj6950**.

**Vinkki:** Lisätietoja Wi-Fi Direct -yhteyden kautta tulostamisesta saat Wi-Fi Direct Printing -sivustolta (www.hp.com/go/wifidirectprinting).

#### USB-yhteyden vaihtaminen langattomaan yhteyteen

Lisätietoja: www.hp.com/go/usbtowifi.

![](_page_20_Picture_24.jpeg)

### Faksin käyttöönotto

Voit ottaa faksin käyttöön HP:n tulostinohjelmiston kautta (suositeltu tapa) tai tulostimen ohjauspaneelin kautta.

- Windows: Käytä Faksin asennustoimintoa ohjelmiston asennuksen aikana. Jos haluat suorittaa määrityksen ohjelmiston asennuksen jälkeen, käynnistä HP:n tulostinohjelmisto (kaksoisnapsauta työpöydän kuvaketta, jossa on tulostimen nimi), siirry **Faksi**-välilehteen ja valitse sitten **Faksin asennustoiminto**.
- **OS X**: Käytä ohjelmiston asennuksen jälkeen HP Utility -sovelluksen faksin perusasetuksia.
- Ohjauspaneeli: Kosketa aloitusnäytössä kohtaa Faksi ja sen jälkeen kohtaa Asetukset.

Lisätietoja on osoitteessa www.hp.com/support/oj6950.

### Lisätietoja

![](_page_21_Picture_7.jpeg)

![](_page_21_Picture_8.jpeg)

![](_page_21_Picture_9.jpeg)

HP:n mobiilitulostus

www.hp.com/go/mobileprinting

| Ohje                             | Käyttöoppaan teknisten tietojen osiossa voit tarkastella lisäohjeita ja ilmoituksia sekä ympäristö- ja säädöstietoja (kuten Euroopan unionin säädöksiä ja yhteensopivuuslausuntoja): <b>www.hp.com/support/oj6950</b> . |
|----------------------------------|----------------------------------------------------------------------------------------------------|
| Mustekasettitiedot               | Varmista, että käytät asennuksessa tulostimen mukana toimitettuja<br>mustekasetteja.                                                                                                    |
| Turvallisuustietoja              | Käytä tulostinta vain HP:n toimittaman virtajohdon ja mahdollisen<br>verkkolaitteen kanssa.                                                                                                    |
| Musteenkulutus                   | www.hp.com/go/inkusage                                                                                                    |
| Säädöstenmukainen<br>mallinumero | Tuote on varustettu tunnistamista varten säädöstenmukaisella<br>mallinumerolla. Tätä säädöstenmukaista mallinumeroa ei pidä sekoittaa<br>markkinointinimeen tai tuotenumeroon.                                          |
| Tulostimen rekisteröinti         | www.register.hp.com                                                                                                    |
| Vaatimustenmukaisuusvakuutus     | www.hp.eu/certificates                                                                                                    |

Microsoft ja Windows ovat Microsoft Corporationin rekisteröityjä tavaramerkkejä tai tavaramerkkejä Yhdysvalloissa ja muissa maissa. Mac ja AirPrint ovat Apple Inc:n rekisteröityjä tavaramerkkejä Yhdysvalloissa ja muissa maissa.

### Alustamine

- 1. Printeri häälestuse alustamiseks järgige häälestusflaieris olevaid juhiseid.
- HP häälestustarkvara või rakenduse HP Smart allalaadimiseks ja paigaldamiseks ning printeri võrku ühendamiseks minge aadressile 123.hp.com/oj6950.

Märkus operatsioonisüsteemi Windows<sup>®</sup> kasutajatele. Võite kasutada ka HP printeri tarkvara CD-d. Kui CD-d polnud teie printeriga kaasas, saate selle tellida aadressilt www.support.hp.com.

3. Konto loomine või printeri registreerimine.

### Traadita ühenduse loomine

Printeri juhtpaneelil olevaid juhiseid järgides ja HP printeritarkvara või rakendust HP Smart installides peaks teil olema printer edukalt ühendatud traadita võrku.

Lisateavet saate veebilehelt HP Wireless Printing Center (www.hp.com/go/wirelessprinting).

#### Traadita ühenduse probleemide lahendamine

• Kui printeri juhtpaneelil olev sinine tuli ei põle, võib traadita ühendus olla välja lülitatud.

Traadita ühenduse sisselülitamiseks puudutage printeri juhtpaneeli avakuval ikooni (1) (Traadita ühendus) ja seejärel ikooni 🗘 (Sätted). Puudutage valikut **Wireless Settings** (Traadita ühenduse sätted) ja seejärel traadita ühenduse sisselülitamiseks nuppu valiku **Wireless** (Traadita ühendus) kõrval.

• Kui sinine märgutuli vilgub, ei ole printer traadita võrguga ühendatud.

Kasutage traadita ühenduse loomiseks printeri juhtpaneelil olevat rakendust Wireless Setup Wizard (Traadita ühenduse häälestusviisard). Puudutage avakuval ikooni (1) (Traadita ühendus), seejärel ikooni (1) (Sätted) ja valikut **Wireless Setup Wizard** (Traadita ühenduse häälestusviisard) ning järgige ekraanil kuvatavaid juhiseid.

Näpunäide. Täiendavat abi leiate www.hp.com/go/wifihelp.

**Märkus.** Kui kasutate Windows-arvutit, kasutage tõrkeotsinguks HP tööriista HP Print and Scan Doctor (HP printimise ja skannimise doktor). Laadige see tööriist alla aadressilt **www.hp.com/go/tools**.

#### Printeri kasutamine traadita ilma marsruuterita (Wi-Fi otseühendus)

Wi-Fi otseühenduse abil on võimalik luua traadita ühendus arvuti või mobiilsideseadme (nt nutitelefon või tahvelarvuti) ja printeri vahel ilma olemasolevasse traadita võrku ühendamiseta.

**Märkus.** Võimalik, et Wi-Fi otseühenduse kasutamiseks on vajalik installida arvutisse või mobiilsideseadmesse HP tarkvara. Lisateavet leiate aadressilt **123.hp.com/oj6950**.

**Näpunäide.** Wi-Fi otseühendusega printimise kohta lisateabe saamiseks külastage veebisaiti Wi-Fi Direct Printing (www.hp.com/go/wifidirectprinting).

#### USB-ühenduselt traadita ühendusele lülitumine

Lisateave: www.hp.com/go/usbtowifi.

![](_page_22_Picture_23.jpeg)

![](_page_22_Picture_25.jpeg)

### Faksi häälestamine

Faksi häälestamiseks saate kasutada HP printeritarkvara (soovitatav) või printeri juhtpaneeli.

- Windows: kasutage tarkvara installimiseks faksiviisardit. Pärast tarkvara installimist avage häälestamiseks HP
  printeritarkvara (topeltklõpsake printeri nime või töölaua ikooni), minge sakile Fax (Faks) ja seejärel valige Fax
  Setup Wizard (Faksi häälestusviisard).
- OS X: pärast tarkvara installimist kasutage rakenduses HP Utility jaotist Basic Fax Settings (Faksi põhisätted).
- Juhtpaneel: puudutage avakuval ikooni Fax (Faks) ja seejärel ikooni Setup (Häälestus).

Lisateavet leiate aadressilt www.hp.com/support/oj6950.

### Lisateave

![](_page_23_Picture_7.jpeg)

![](_page_23_Picture_8.jpeg)

HP mobiilne printimine

#### www.hp.com/go/mobileprinting

| Vastavusdeklaratsioon        | www.hp.eu/certificates                                                                                                    |
|------------------------------|----------------------------------------------------------------------------------------------------|
| Printeri registreerimine     | www.register.hp.com                                                                                                    |
| Regulatiivne<br>mudelinumber | Regulatiivseks tuvastamiseks on teie tootel regulatiivne mudelinumber.<br>Seda regulatiivset mudelinumbrit ei tohi käsitleda turundusnime ega<br>tootenumbrina.                                                             |
| Tindikasutus                 | www.hp.com/go/inkusage                                                                                                    |
| Ohutusalane teave            | Kasutage seadet ainult koos HP tarnitud toitejuhtme ja -adapteriga (kui<br>need kuuluvad tarnekomplekti).                                                                                                    |
| Tindikasseti teave           | Veenduge, et kasutaksite häälestamiseks ainult printeriga kaasas olnud kassette.                                                                                                    |
| Spikker                      | Hankige kasutusjuhendi tehnilise teabe peatükist täiendavat abi<br>ja vaadake seal olevaid märkusi, keskkonna- ja normatiivteavet<br>(sh Euroopa Liidu normatiivmärkusi ja vastavusavaldusi).<br>www.hp.com/support/oj6950. |

Microsoft ja Windows on ettevõtte Microsoft Corporation registreeritud kaubamärk või kaubamärk Ameerika Ühendriikides ja/või muudes riikides. Mac ja AirPrint X on ettevõtte Apple Inc. USA-s ja teistes riikides registreeritud kaubamärgid.

### Darba sākšana

- 1. Lai sāktu printera iestatīšanu, skatiet instrukcijas iestatīšanas lapiņā.
- Apmeklējiet vietni 123.hp.com/oj6950, lai lejupielādētu un sāktu HP iestatīšanas programmatūru vai HP Smart lietotni, un izveidojiet printera savienojumu ar tīklu.

**Piezīme Windows® lietotājiem:** varat izmantot arī HP printera programmatūras kompaktdisku. Ja kompaktdisks nav iekļauts printera komplektā, varat to pasūtīt vietnē **www.support.hp.com**.

3. Izveidojiet kontu vai reģistrējiet printeri.

### lestatiet bezvadu savienojumu

Izpildot printera vadības panelī sniegtos norādījumus un instalējot HP printera programmatūru vai HP Smart lietotni, var veiksmīgi izveidot printera savienojumu ar bezvadu tīklu.

Lai iegūtu papildinformāciju, apmeklējiet HP bezvadu drukāšanas centru (www.hp.com/go/wirelessprinting).

#### Bezvadu savienojuma traucējumu novēršana

• Ja zilais indikators printera vadības panelī nedeg, bezvadu savienojums, iespējams, ir izslēgts.

Lai ieslēgtu bezvadu savienojumu, printera vadības paneļa displeja sākumekrānā pieskarieties (†) Wireless (Bezvadu savienojums), tad pieskarieties 🎝 Settings (Iestatījumi). Pieskarieties **Wireless Settings** (Bezvadu savienojuma iestatījumi) un pēc tam pogai blakus **Wireless** (Bezvadu savienojums), lai to ieslēgtu.

• Ja mirgo zilais indikators, printeris nav pievienots tīklam.

Izmantojiet printera vadības paneļa displejā pieejamo Wireless Setup Wizard (Bezvadu savienojuma iestatījumu vednis), lai printerim izveidotu bezvadu savienojumu. Sākumekrānā pieskarieties (1) Wireless (Bezvadu savienojums), pieskarieties (2) Settings (Iestatījumi), tad pieskarieties **Wireless Setup Wizard** (Bezvadu savienojuma iestatīšanas vednis) un pēc tam izpildiet ekrānā redzamos norādījumus.

Padoms: lai iegūtu papildu palīdzību, apmeklējiet vietni www.hp.com/go/wifihelp.

**Piezīme:** ja izmantojat datoru, kurā darbojas sistēma Windows, problēmu novēršanas nolūkos varat izmantot rīku HP Print and Scan Doctor. Lejupielādējiet šo rīku vietnē **www.hp.com/go/tools**.

#### Bezvadu savienojuma ar printeri izmantošana bez maršrutētāja (Wi-Fi Direct)

Izmantojot Wi-Fi Direct, datoru vai mobilo ierīci (piemēram, viedtālruni vai planšetdatoru) var savienot tieši ar printeri (ar bezvadu savienojumu) un nav jāizveido savienojums ar esošo bezvadu tīklu.

**Piezīme:** lai izmantotu Wi-Fi Direct, datorā vai mobilajā ierīcē var būt nepieciešams instalēt HP programmatūru. Papildinformāciju skatiet vietnē **123.hp.com/oj6950**.

**Padoms:** lai uzzinātu, kā drukāt, izmantojot Wi-Fi Direct, apmeklējiet Wi-Fi Direct drukāšanas tīmekļa vietni (**www.hp.com/go/wifidirectprinting**).

#### USB savienojuma pārslēgšana uz bezvadu savienojumu

Uzziniet vairāk vietnē www.hp.com/go/usbtowifi.

![](_page_24_Picture_24.jpeg)

### Faksa iestatīšana

Faksu var iestatīt, izmantojot HP printera programmatūru (ieteicams) vai printera vadības paneli.

- Windows: programmatūras instalēšanas laikā izmantojiet faksa vedni. Lai veiktu iestatīšanu pēc programmatūras instalēšanas, atveriet HP printera programmatūru, veicot dubultklikšķi uz ikonas ar printera nosaukumu darbvirsmā, dodieties uz cilni Fax (Fakss) un pēc tam atlasiet Fax Setup Wizard (Faksa iestatīšanas vednis).
- OS X: pēc programmatūras instalēšanas no HP utilītas izmantojiet faksa pamatiestatījumus.
- **Control panel** (Vadības panelis): pieskarieties vienumam **Fax** (Fakss) sākumekrānā un pēc tam pieskarieties opcijai **Setup** (lestatīšana).

Plašāku informāciju skatiet vietnē www.hp.com/support/oj6950.

### Uzzināt vairāk

![](_page_25_Picture_7.jpeg)

Produkta atbalsts www.hp.com/support/oj6950

![](_page_25_Picture_9.jpeg)

HP mobile printing (Mobilā drukāšana)

www.hp.com/go/mobileprinting

| Palīdzība                          | Papildu palīdzība, paziņojumi, vides un normatīvā informācija, tostarp<br>Eiropas Savienības normatīvais paziņojums un atbilstības paziņojumi,<br>ir pieejami lietošanas pamācības sadaļā "Tehniskā informācija":<br>www.hp.com/support/oj6950. |  |
|------------------------------------|----------------------------------------------------------------------------------------------------|--|
| Informācija par tintes<br>kasetnēm | lestatīšanai noteikti izmantojiet printera komplektā iekļautās kasetnes.                                                                                                    |  |
| Informācija par drošību            | Izmantojiet ierīcei tikai HP nodrošināto strāvas kabeli un strāvas<br>adapteri (ja iekļauts komplektā).                                                                                                    |  |
| Tintes patēriņš                    | www.hp.com/go/inkusage                                                                                                    |  |
| Normatīvais modeļa<br>numurs       | Likumā paredzētās identifikācijas nolūkā produktam ir piešķirts<br>normatīvais modeļa numurs. Regulējošās institūcijas modeļa numuru<br>nedrīkst sajaukt ar mārketinga nosaukumu vai izstrādājumu numurien                                      |  |
| Printera reģistrācija              | www.register.hp.com                                                                                                    |  |
| Atbilstības deklarācija            | www.hp.eu/certificates                                                                                                    |  |

Microsoft un Windows ir Microsoft Corporation ASV un/vai citās valstīs reģistrētas preču zīmes vai Microsoft Corporation preču zīmes. Mac un AirPrint ir Apple Inc. preču zīmes, kas ir reģistrētas ASV un citās valstīs.

![](_page_26_Picture_1.jpeg)

### Pasirengimas darbui

- 1. Vadovaudamiesi sąrankos skrajutėje pateiktais nurodymais, pradėkite spausdintuvo sąranką.
- 2. Apsilankykite 123.hp.com/oj6950, kad atsisiųstumėte ir paleistumėte HP sąrankos programinę įrangą arba programėlę "HP Smart" bei prijungtumėte spausdintuvą prie savo tinklo.

**Pastaba "Windows®" naudotojams:** taip pat galite naudoti HP spausdintuvo programinės įrangos kompaktinį diską. Jei prie jūsų spausdintuvo nebuvo pridėtas programinės įrangos kompaktinis diskas, jį galite užsakyti svetainėje **www.support.hp.com**.

3. Sukurti paskyrą arba užregistruoti spausdintuvą.

### Nustatykite belaidį ryšį

Vadovaudamiesi instrukcijomis, pateikiamomis spausdintuvo valdymo skydelyje, ir įdiegę HP spausdintuvo programinę įrangą arba programėlę "HP Smart", turėtumėte sėkmingai prijungti spausdintuvą prie belaidžio tinklo.

Daugiau informacijos rasite "HP Wireless Printing Center" (HP belaidžio spausdinimo centras) adresu (**www.hp.com/go/wirelessprinting**).

#### Belaidžio tinklo problemų sprendimas

• Jei mėlyna lemputė spausdintuvo valdymo skydelyje nešviečia, belaidis ryšys gali būti išjungtas.

Norėdami įjungti belaidį ryšį, spausdintuvo valdymo skydelio ekrane (pradžios ekrane) palieskite (†) ("Wireless") (belaidis ryšys), tada palieskite 🗘 ("Settings") (nuostatos). Palieskite **"Wireless Settings"** (**belaidžio ryšio nuostatos)**, tada palieskite šalia mygtuko **"Wireless" (belaidis ryšys)** esantį mygtuką, kad įjungtumėte belaidį ryšį.

• Jei mėlyna lemputė mirksi, spausdintuvas neprijungtas prie tinklo.

Norėdami prijungti spausdintuvą belaidžiu ryšiu, naudokite spausdintuvo valdymo skydelyje esantį belaidžio ryšio sąrankos vedlį ("Wireless Setup Wizard"). Ekrane "Home" (pradžia) palieskite (†) ("Wireless") (belaidis ryšys), palieskite **()** ("Settings") (nuostatos), palieskite **"Wireless Setup Wizard" (belaidžio ryšio sąrankos vediklis)**, tada vadovaukitės ekrane pateikiamais nurodymais.

Patarimas: daugiau pagalbos rasite adresu www.hp.com/go/wifihelp.

**Pastaba:** jeigu dirbate kompiuteriu su "Windows" operacine sistema, triktims nustatyti ir šalinti galite naudoti priemonę "HP Print and Scan Doctor". Šią priemonę atsisiųsite adresu **www.hp.com/go/tools**.

#### Kaip naudotis spausdintuvu belaidžiu būdu, nenaudojant maršruto parinktuvo ("Wi-Fi Direct")

Su "Wi-Fi Direct" (tiesioginis "Wi-Fi" ryšys) savo kompiuterį ar mobilųjį įrenginį (pvz., išmanųjį telefoną ar planšetinį kompiuterį) prie spausdintuvo galite prijungti tiesiogiai belaidžiu būdu – neprisijungdami prie esamo belaidžio ryšio tinklo.

**Pastaba:** kad galėtumėte naudoti "Wi-Fi Direct", gali prireikti kompiuteryje arba mobiliajame įrenginyje įdiegti HP programinę įrangą. Daugiau informacijos rasite **123.hp.com/oj6950**.

**Patarimas:** norėdami sužinoti daugiau apie spausdinimą naudojant "Wi-Fi Direct", apsilankykite "Wi-Fi Direct Printing" (spausdinimas tiesioginiu belaidžiu ryšiu) svetainėje (**www.hp.com/go/wifidirectprinting**).

#### USB ryšio perjungimas į belaidį ryšį

Sužinokite daugiau: www.hp.com/go/usbtowifi.

### Fakso sąranka

Fakso sąranką galite atlikti naudodami HP spausdintuvo programinę įrangą (rekomenduojama) arba spausdintuvo valdymo skydelį.

- "Windows": įdiegdami programinę įrangą naudokite "Fax Wizard" (fakso vedlį). Norėdami atlikti sąranką įdiegę programinę įrangą, atverkite spausdintuvo programinę įrangą darbalaukyje (du kartus spustelėkite piktogramą su spausdintuvo pavadinimu), eikite į ąselę "Fax" (faksas) ir pasirinkite "Fax Setup Wizard" (fakso sąrankos vedlys).
- "OS X": įdiegę programinę įrangą, "HP Utility" pasirinkite "Basic Fax Settings" (pagrindinės fakso nuostatos).
- Valdymo skydelis: pradžios ekrane palieskite "Fax" (faksas), tada palieskite "Setup" (sąranka).

Daugiau informacijos rasite adresu www.hp.com/support/oj6950.

### Sužinokite daugiau

![](_page_27_Picture_7.jpeg)

Pagalba gaminių naudojimo klausimais

www.hp.com/support/oj6950

![](_page_27_Picture_10.jpeg)

HP mobilusis spausdinimas www.hp.com/qo/mobileprinting

| Žinynas                                                          | Daugiau pagalbos ir įvairių įspėjimų, taip pat aplinkosaugos ir<br>reglamentavimo informaciją (įskaitant pastabą apie Europos Sąjungos<br>reguliavimą bei atitikties pareiškimus) rasite šio naudotojo vadovo<br>skyriuje "Techninė informacija": <b>www.hp.com/support/oj6950</b> . |  |
|------------------------------------------------------------------|----------------------------------------------------------------------------------------------------|--|
| Informacija apie rašalo<br>kasetę                                | Atlikdami spausdintuvo sąranką, naudokite prie spausdintuvo pridėtas<br>kasetes.                                                                                                    |  |
| Saugos informacija                                               | Naudokite tik HP pateikiamą maitinimo laidą ir adapterį (jeigu<br>pateikiamas).                                                                                                    |  |
| Dažala navdalimaa                                                | www.hp.com/go/inkusage                                                                                                    |  |
| Rasalo naudojimas                                                | www.np.com/go/inkusage                                                                                                    |  |
| Normatyvinis modelio<br>numeris                                  | www.np.com/go/inkusage<br>Kad būtų galima užtikrinti atpažinimą pagal reglamentus, šis gaminys<br>pažymėtas normatyviniu modelio numeriu. Šio normatyvinio modelio<br>numerio nereikėtų painioti su prekybiniu pavadinimu arba gaminio<br>numeriais.                                 |  |
| Normatyvinis modelio<br>numeris<br>Spausdintuvo<br>registravimas | www.np.com/go/inkusage<br>Kad būtų galima užtikrinti atpažinimą pagal reglamentus, šis gaminys<br>pažymėtas normatyviniu modelio numeriu. Šio normatyvinio modelio<br>numerio nereikėtų painioti su prekybiniu pavadinimu arba gaminio<br>numeriais.<br>www.register.hp.com          |  |

"Microsoft" ir "Windows" yra "Microsoft Corporation" prekių ženklai arba registruotieji prekių ženklai JAV ir (arba) kitose šalyse. "Mac" ir "AirPrint" yra JAV ir kitose šalyse registruoti "Apple", Inc., prekių ženklai.

#### הגדרת הפקס

באפשרותך להגדיר פקס באמצעות תוכנת מדפסת HP (מומלץ) או לוח הבקוה של המדפסת.

- Windows : השתמש באשף הפקס במהלך התקנת תוכנה. כדי להגדיר לאחר התקנת תוכנה, פתח את תוכנת המדפסת של HP (לחץ לחיצה כפולה על הסמל עם שם המדפסת בלוח הבקרה), עבור אל הכרטיסייה פקס ולאחר מכן בחר אשף הגדרת פקס.
  - DS X: לאחר התקנת התוכנה, דרך HP Utility, השתמש בהגדרות הפקס הבסיסיות.
    - לוח הבקרה: גע בפקס במסך הבית, ולאחר מכן גע בהגדרה.

לקבלת מידע נוסף, בקר בכתובת www.hp.com/support/oj6950.

#### מידע נוסף

![](_page_28_Picture_7.jpeg)

![](_page_28_Picture_8.jpeg)

תמיכה במוצר

www.hp.com/support/oj6950

הדפסה מהתקנים ניידים של HP

www.hp.com/go/mobileprinting

| עזרה קבל <i>י</i><br>התקי<br>המזו | קבל עזרה נוספת ומצא הודעות, מידע אודות תקינה ואיכות הסביבה (לרבות הודעת<br>התקינה של האיחוד האירופי והצהרות בנוגע לתאימות) בסעיף "מידע טכני" של<br>המדריך למשתמש: www.hp.com/support/oj6950. |
|-----------------------------------|----------------------------------------------------------------------------------------------------|
| מידע אודות מחסניות הדיו 🛛 הקפז    | הקפד להשתמש במחסניות שסופקו עם המדפסת לצורך ההגדרה.                                                                                                    |
| מידע בטיחות השת                   | השתמש רק בכבל המתח ובמתאם המתח המסופקים על-ידי HP (אם הם מצורפים).                                                                                                    |
| sage שימוש בדיו                   | www.hp.com/go/inkusage                                                                                                    |
| מספר הדגם לתקינה למוצ<br>לתקי     | למוצר הוקצה מספר זגם לתקינה לצורך זיהוי ופיקוח. אין לבלבל את מספר הזגם<br>לתקינה עם השם השיווקי או עם מספרי המוצר.                                                                           |
| רישום המדפסת רישום המדפסת         | www.register.hp.com                                                                                                    |
| ates הצהות תאימות                 | www.hp.eu/certificates                                                                                                    |

Microsoft ב-Windows הינם סימנים מסחריים רשומים או סימנים מסחריים של Microsoft Corporation בארצות הברית ו/או במדינות/אזורים אחרים. AirPrint ו-Mac הם סימנים מסחריים של .Apple Inc, הרשומים באוה"ב ובמדינות/אזורים אחרים.

![](_page_29_Picture_1.jpeg)

### תחילת העבודה

- . פעל בהתאם להוראות שבעלון ההתקנה כדי להתחיל בהתקנת המדפסת.
- ולחבר, HP Smart בקר באתר HP או את אפליקציית HP בדי להוויד ולהפעיל את תוכנת ההתקנה של HP או את אפליקציית. את המדפסת לרשת שלך.

**לתשומת לבם של משתמשי ®Windows:** ניתן גם להשתמש בתקליטור של תוכנת המדפסת של HP. אם למדפסת שלך לא מצורף תקליטור, תוכל להזמין דרך **www.support.hp.com**.

. צור חשבון או רשום את המדפסת שלן.

#### הגדר חיבור אלחוטי

ניתן לחבר בהצלחה את המדפסת לרשת האלחוטית על-ידי ביצוע ההוראות בלוח הבקרה של המדפסת והתקנת תוכנת המדפסת של HP או אפליקציית HP Smart.

לקבלת מידע נוסף, בקר במרכז ההדפסה האלחוטית של HP (www.hp.com/go/wirelessprinting).

#### פתרון בעיות ברשת האלחוטית

אם הנורית הכחולה בלוח הבקרה של המדפסת אינה דולקת, ייתכן שיכולות האלחוט כבויות.

כדי להפעיל את האלחוט, בתצוגת לוח הבקרה של המדפסת, ממסך דף הבית, גע ב-(ין) (אלחוט), ולאחר מכן גע ב-۞ (הגדרות). גע ב**הגדרות אלחוט** ולאחר מכן גע בלחצן לצד **אלחוט** כדי להפעיל אותו.

אם הנורית הכחולה מהבהבת, המדפסת אינה מחוברת לרשת.
 השתמש באשף הגדרת הרשת האלחוטית הזמין בלוח הבקרה של המדפסת לחיבור המדפסת באופן אלחוטי. ממסך דף הבית, גע ב-(י) (אלחוט), גע ב-(י) (אגדיה הכוער הרשת האלחוטית, ולאחר מכן פעל על-פי ההוראות שעל-גבי המסך.

.www.hp.com/go/wifihelp עצה: לקבלת עזרה נוספת, בקר בכתובת

**הערה:** אם אתה משתמש במחשב שבו פועל Windows, תוכל להשתמש בכלי HP Print and Scan Doctor לצורך פתרון בעיות. הורד כלי זה מהכתובת www.hp.com/go/tools.

#### (Wi-Fi Direct) השתמש במדפסת באופן אלחוטי ללא שימוש בנתב

בעזרת Wi-Fi Direct ניתן לחבר באופן אלחוטי את המחשב או ההתקן הנייד (כגון סמרטפון או מחשב הלוח) ישירות למדפסת— מבלי להתחבר לרשת אלחוטית קיימת.

**הערה:** כדי להשתמש ב-Wi-Fi Direct, ייתכן שתצטרן להתקין את התוכנה של HP במחשב או בהתקן הנייד שלן. לקבלת מידע נוסף, בקר בכתובת 1**23.hp.com/ojp6950**.

**עצה:** לקבלת מידע נוסף על אופן ההדפסה בעזרת Wi-Fi Direct, בקר באתר האינטרנט בנושא 'הדפסה עם Wi-Fi Direct' (**www.hp.com/go/wifidirectprinting**).

#### המר מחיבור USB לחיבור אלחוטי

.www.hp.com/go/usbtowifi מידע בוסף: